Brukerveiledning

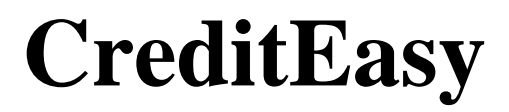

### Introduksjon

CreditEasy er Dun & Bradstreets portal for kredittopplysninger og annen forretningsinformasjon. Den gir deg det beste grunnlaget for å ta riktige beslutninger når du skal kredittvurdere foretak eller privatpersoner, eller når du behøver oppdatert informasjon i andre forretningssammenhenger. Du får alt du trenger av kredittinformasjon samlet på ett sted.

#### Support

Har du spørsmål i forbindelse med CreditEasy, vennligst kontakt D&Bs kundeservice på telefonnummer: 22 45 93 34 eller e-post: <u>ksb.no@dnb.com</u>, åpningstid kl. 08:00-16:00.

#### Pålogging

Logg inn med tilsendte brukernavn og passord på <u>www.credit-easy.no</u> OBS! Husk å skille mellom små og store bokstaver. Klikk på Bisnode-logoen øverst til venstre dersom du vil tilbake til startsiden. Klikk på LOGG UT øverst til høyre for å avslutte.

#### Språk

Du kan velge om du vil ha tjenesten på norsk eller engelsk. Språk kan byttes mens du er inne på tjenesten også.

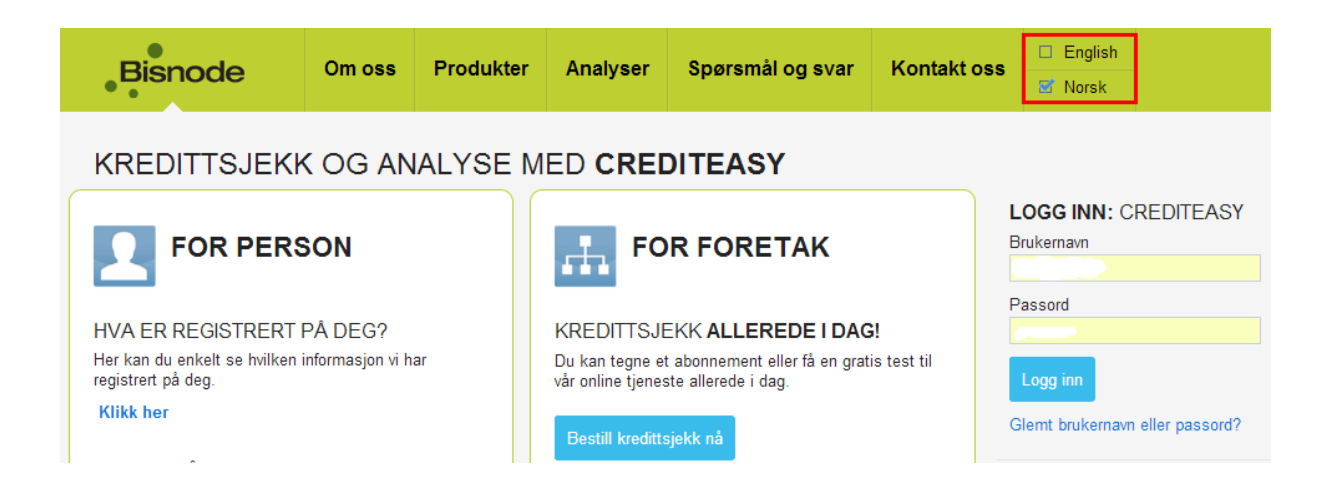

## Foretakssøk

Velg foretakssøk fra menyen og skriv direkte inn i søkefeltet – enten firmaets navn, adresse eller organisasjonsnummer. Søkehistorikken kommer automatisk opp når du begynner å skrive, slik at du enkelt kan finne det du har søkt på tidligere.

| Bisnode Foretak og pe                                                                          | rson Overvák Analyser Løsøre                                     | Eiendom DSF CreditPro                                       | CreditEasy                                                         |  |  |  |  |  |  |  |  |
|------------------------------------------------------------------------------------------------|------------------------------------------------------------------|-------------------------------------------------------------|--------------------------------------------------------------------|--|--|--|--|--|--|--|--|
| Foretaksøk Personsøk Match:it                                                                  |                                                                  |                                                             |                                                                    |  |  |  |  |  |  |  |  |
| Norge      Sverige                                                                             | Søk underenheter                                                 | vansert søk                                                 | ( <u>endre e-post</u> )<br>Brukernavn:<br>( <u>endre passord</u> ) |  |  |  |  |  |  |  |  |
| Dersom søket ditt gir et unikt treff, kommer du direkte inn på kredittrapporten.               |                                                                  |                                                             |                                                                    |  |  |  |  |  |  |  |  |
| Bisnode Foretak og p                                                                           | erson Overvåk Analyser Løsøre                                    | Eiendom DSF CreditPro                                       | CreditEasy<br>NOR ENG LOGGUT                                       |  |  |  |  |  |  |  |  |
| Foretaksøk Personsøk Match:it                                                                  |                                                                  |                                                             |                                                                    |  |  |  |  |  |  |  |  |
| Org.nr eller navn<br>Norge Sverige                                                             | Søk underenheter                                                 | <u>Avansert søk</u>                                         | ( <u>endre e-post)</u><br>Brukernavn:<br>(endre passord)           |  |  |  |  |  |  |  |  |
| BISNODE CREDIT AS<br>Org.nr: 975374939, AS (Aksjeselskap) Aktivt                               |                                                                  |                                                             |                                                                    |  |  |  |  |  |  |  |  |
| Hereita Foretaksinformasjon                                                                    |                                                                  |                                                             |                                                                    |  |  |  |  |  |  |  |  |
| Adresse     Langkaia 1 Vis       Postnr og sted     0150 Oslo       Telefonnummer     22459200 | på kart Stiftelsedato<br>Registrert i Enhetsreg.<br>Aksjekapital | 29.08.1995 Styreleder<br>25.09.1995 Daglig leder<br>760.000 | JON ARTHUR SLORER                                                  |  |  |  |  |  |  |  |  |
| <u>Vis mer informasjon</u>                                                                     |                                                                  |                                                             |                                                                    |  |  |  |  |  |  |  |  |
| Kredittverdighet Regnskap & tall                                                               | Hendelser & historikk Anmerkninger                               | Nøkkelpersoner Bransje, ansatte & eier                      | forhold Løsøre Eiendom MediaRisk                                   |  |  |  |  |  |  |  |  |
| Kredittverdighet (Decision Score For                                                           | retak)                                                           |                                                             | Kort om bedriften                                                  |  |  |  |  |  |  |  |  |
| Decision Score Foretak 1-5<br>(Konkursrisiko)                                                  | Trend for Decision Score                                         | Vis: <u>Alle år</u> <u>3 år</u> 12 mnd                      | Omsetning 2013: (NOK) 233 759 000                                  |  |  |  |  |  |  |  |  |
| Høyeste<br>kreditt -                                                                           | 3                                                                |                                                             | Driftsresultat 2013: (NOK)<br>30 156 000                           |  |  |  |  |  |  |  |  |
| Verdighet                                                                                      | 1                                                                |                                                             | Egenkapital 2013: (NOK)<br>30 054 000                              |  |  |  |  |  |  |  |  |
|                                                                                                | mai jul sep<br><u>Se detaljert scorehistorikk</u>                | nov jan mar                                                 | Revisoranmerkninger 2013:<br>Nei                                   |  |  |  |  |  |  |  |  |
| Les mer om Decision Score Foreta                                                               | K                                                                |                                                             | Ansatte:<br>118                                                    |  |  |  |  |  |  |  |  |
| Sannsynlighet for mislighold                                                                   | Kredittgrense                                                    | Betalingsanmerkninger                                       | Eget misligholdsregister                                           |  |  |  |  |  |  |  |  |
| Payment index:                                                                                 | Decision limit: (NOM                                             | )                                                           |                                                                    |  |  |  |  |  |  |  |  |
| lav høy                                                                                        | 3 100 000<br>Anbefalt maks kreditt                               | Ingen registrerte anmerkninger                              | Ingen registrerte mislighold                                       |  |  |  |  |  |  |  |  |
| 2 Les mer om Payment index                                                                     | 2 Les mer om Decision limit                                      |                                                             |                                                                    |  |  |  |  |  |  |  |  |

Du får informasjon om foretakets kredittverdighet i form av en score fra 1 – 5, samt scorehistorikk. Under de ulike fanene bortover finner du regnskap, hendelser, nøkkelpersoner, betalingsanmerkninger m.m. Hele rapporten kan lagres i PDF eller skrives ut.

Under **Regnskap & tall** kan du eksportere de siste 3 års regnskap til Excel eller bestille et originalt årsregnskap fra Brønnøysundregistrene.

| Kredittverdighet Regnska   | np&tall ⊦  | lendelser & historikk | Anmerkninge | r Nøkkelpers | soner Bransje, ansatte & | k eierforhold Lø    | søre Eiendom MediaRisk   |
|----------------------------|------------|-----------------------|-------------|--------------|--------------------------|---------------------|--------------------------|
| Regnskapstall Nøkkeltall   | Revisorann | nerkninger            |             |              |                          |                     |                          |
| Regnskapssammend           | rag        |                       |             |              | 📆 Bestill o              | riginalt årsregnska | ap 📄 Eksporter til Excel |
|                            |            | 31.12.2               | 013 (NOK)   | Endring      | 31.12.2012 (NOK)         | Endring             | 31.12.2011 (NOK)         |
| Totale driftsinntekter     |            | 23                    | 33 759 000  | 0% 🕈         | 233 652 000              | 43% ष               | 163 001 000              |
| Driftsresultat             |            | :                     | 30 156 000  | 49% 📘        | 20 238 000               | 282%                | 5 291 000                |
| Resultat før skattekostnad |            | :                     | 32 386 000  | 53% 🅈        | 21 145 000               | 252% 📑              | 6 002 000                |
| Ordinært resultat          |            | :                     | 23 333 000  | 54%          | 15 106 000               | 253% 📑              | 4 277 000                |
| Arsresultat                |            | :                     | 23 333 000  | 54% 🎦        | 15 106 000               | 253% 📑              | 4 277 000                |
| Anleggsmidler              |            | :                     | 36 818 000  | 24% 🐔        | 48 327 000               | 82% 📑               | 26 491 000               |
| Omløpsmidler               |            | 9                     | 93 483 000  | 26% 🕈        | 73 941 000               | 20% 📑               | 61 401 000               |
| Eiendeler                  |            | 1:                    | 30 301 000  | 7% 🍢         | 122 269 000              | 39% 📑               | 87 892 000               |
| Egenkapital                |            | :                     | 30 054 000  | 13% 📫        | 34 682 000               | 13% 🐔               | 40 054 000               |
| Kortsiktig gjeld           |            | 1                     | 78 484 000  | 15% 📩        | 68 036 000               | 94% 📑               | 35 004 000               |
| Langsiktig gjeld           |            | 1                     | 21 763 000  | 11% 🕈        | 19 551 000               | 52% 📑               | 12 832 000               |
| Egenkapital og gjeld       |            | 1:                    | 30 301 000  | 7% 🎦         | 122 269 000              | 39% 🍢               | 87 892 000               |

Kommentarer til regnskapet: 1. Avvikende regnskapsår: Nei 2. Avviklingsregnskap: Nei

Alle spørsmålstegn-ikoner har lenker til informasjonsbokser.

| Kredi                                        | redittverdighet Regnskap & tall          |                | Hendelser & | historikk | Anmerkninger   | Nøkkelpersone       | r Bransje, ansatte & ei | Bransje, ansatte & eierforhold |                         | Eiendo     | m MediaRisk |       |
|----------------------------------------------|------------------------------------------|----------------|-------------|-----------|----------------|---------------------|-------------------------|--------------------------------|-------------------------|------------|-------------|-------|
| Regnskapstall Nøkkeltall Revisoranmerkninger |                                          |                |             |           |                |                     |                         |                                |                         |            |             |       |
| Nøkkeltall                                   |                                          |                |             |           |                |                     |                         |                                | 🕐 Les mer om nøkkeltall |            |             |       |
|                                              |                                          |                |             |           |                |                     | 31.12.2013              | 31.12.2012                     |                         | 31.1       | 2.2011      | Trend |
|                                              | Inntjening                               | I              |             |           |                |                     | God                     | Tilfredsstillende              |                         | Tilfredsst | illende     |       |
|                                              | Resultatgra                              | ad             |             |           |                |                     | 12,90 %                 | 8,66 %                         |                         | ;          |             |       |
| Overskuddsprosent                            |                                          |                |             |           | 13,85 % 9,05 % |                     |                         | :                              | 3,68 %                  |            |             |       |
| Rentedekningsgrad                            |                                          |                |             |           |                | 353,02 279,22 137,4 |                         |                                | 137,41                  |            |             |       |
|                                              | Totalkapitalrentabilitet 25,82 % 20,38 % |                |             |           |                |                     |                         |                                |                         | 6,91 %     |             |       |
|                                              | Egenkapita                               | alrentabilitet |             |           |                |                     | 72,09 %                 | 40,42 %                        |                         | 1          | 0,22 %      |       |

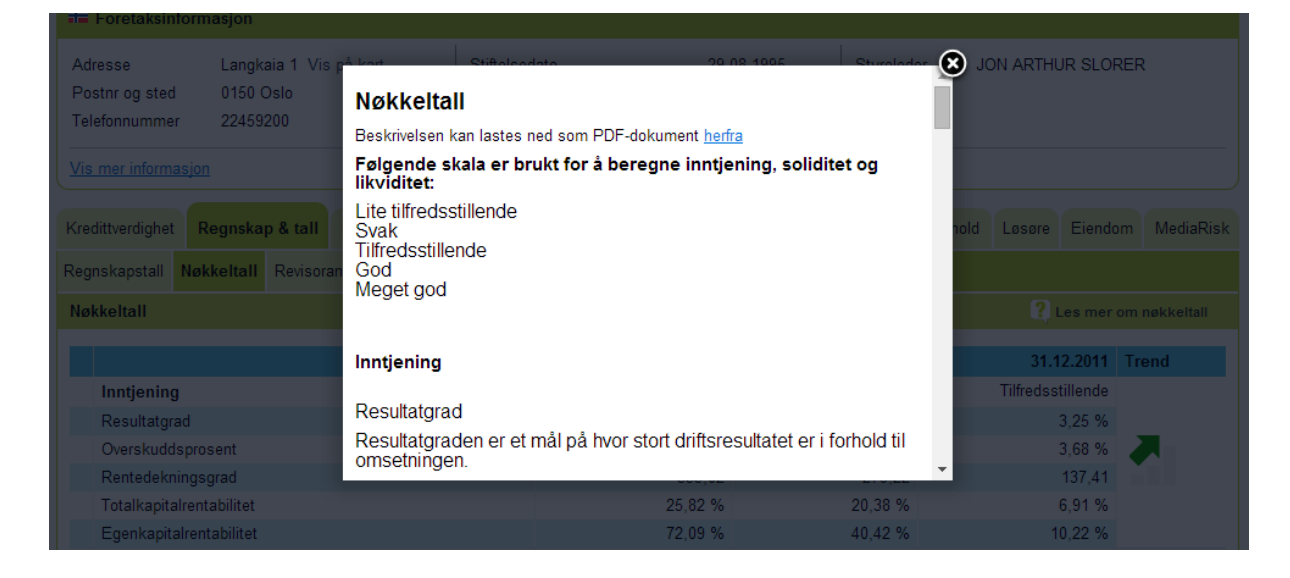

Dersom søket ditt gir flere treff, får du opp en treffliste hvor du kan velge riktig foretak.

| Bisnode Foretak og                                              | person Overvåk Ana | yser Løsøre Eiendom             | DSF CreditPro  | C<br>NOR     | rediteasy<br>ENG LOGGUT                                           |
|-----------------------------------------------------------------|--------------------|---------------------------------|----------------|--------------|-------------------------------------------------------------------|
| Foretaksøk Personsøk Match:it                                   |                    |                                 |                |              |                                                                   |
| Org.nr eller navn<br>Norge Sverige<br>Søkeresultater<br>Foretak | C                  | SØK <u>Avansert søk</u><br>eter |                |              | ( <u>endre e-post)</u><br>Brukernavn:<br>( <u>endre passord</u> ) |
| Navn                                                            | 🔶 Org. nummer      | Postnummer og sted              | ← Foretakstype | 🔶 Status 🛛 🔶 | Overvåkes 🔶                                                       |
| BISNODE ANALYTICS AS                                            | 999262252          | 0150 OSLO                       | AS             | Aktivt       | A                                                                 |
| BISNODE CAMPAIGN AS                                             | 997723198          | 0150 OSLO                       | AS             | Aktivt       | A                                                                 |
| BISNODE CREDIT AS                                               | 975374939          | 0150 OSLO                       | AS             | Aktivt       | A                                                                 |
| BISNODE D&B NORWAY AS                                           | 833594192          | 0150 OSLO                       | AS             | Aktivt       | A                                                                 |
| BISNODE MATCHIT AS                                              | 988232033          | 0150 OSLO                       | AS             | Aktivt       | A                                                                 |
| BISNODE NORWAY AS                                               | 939213368          | 0150 OSLO                       | AS             | Aktivt       | *                                                                 |

## Gjenpartsbrev

Ved søk på foretak som kun er registrert i Enhetsregisteret, vil du få beskjed om at det blir sendt gjenpartsbrev til den omspurte hvis søket utføres. Datatilsynets definisjon av privatpersoner omfatter samtlige personer og Enkeltpersonforetak (ENK) som kun er registrert i Enhetsregisteret.

| Du er i ferd med å utføre et søk på Eksempel ENK<br>Hvis du fortsetter vil ditt søk bli registrert og gjenpartsbrev vil bli sendt. |  |
|----------------------------------------------------------------------------------------------------|--|
| Ok, utfør søk                                                                                                    |  |

## Personsøk

Legg inn søkekriterier på vedkommende du skal søke på. Navn må gi unikt treff. Dersom det er flere med samme navn, må søket spesifiseres ved å kombinere navnet med enten fødselsdato, adresse, postnummer eller poststed. Merk at det ikke sendes gjenpartsbrev på det første steget i søket – med mindre du søker med 11-sifret fødselsnummer.

OBS! Dersom du søker med fullt fødselsnummer (11 siffer) så kommer du automatisk rett inn i rapporten og gjenpartbrev blir sendt.

| KARI METTE NORDMANN |                                                                                |      |            |       |        |  |  |  |  |  |  |
|---------------------|--------------------------------------------------------------------------------|------|------------|-------|--------|--|--|--|--|--|--|
| #= Personalia       |                                                                                |      |            |       |        |  |  |  |  |  |  |
| Adresse             | LANGKAIA 1                                                                     | Land | NORGE      | Kjønn | Kvinne |  |  |  |  |  |  |
| Postnr og sted      | 0150 OSLO                                                                      | Født | 25.12.1968 | Alder | 46     |  |  |  |  |  |  |
| Du er i             | Du er i ferd med å utføre et søk på KARI METTE NORDMANN                        |      |            |       |        |  |  |  |  |  |  |
| Hvis du fo          | Hvis du fortsetter vil ditt søk bli registrert og gjenpartsbrev vil bli sendt. |      |            |       |        |  |  |  |  |  |  |

### Trykk Ok, utfør søk.

Du får informasjon om personens kredittverdighet i form av en score fra 1 - 5, og eventuelle næringsinteresser. Under de ulike fanene bortover finner du betlingsanmerkninger, pantstillelser m.m. Du kan lagre hele rapporten i PDF eller skrive den ut.

### KARI METTE NORDMANN

|                                          |                         |              |                     |                | PDF 🚔 Skriv ut |
|------------------------------------------|-------------------------|--------------|---------------------|----------------|----------------|
| Hersonalia                               |                         |              |                     |                |                |
| Adresse<br>Postnr og sted<br>Postadresse | LANGKAIA 1<br>0150 OSLO | Land<br>Født | NORGE<br>25.12.1968 | Kjønn<br>Alder | Kvinne<br>46   |

| Kredittverdighet (Decision Score Person) |             | Betaling | gsanmerkninger          | Eget misligho              | Eget misligholdsregister               |  |  |
|------------------------------------------|-------------|----------|-------------------------|----------------------------|----------------------------------------|--|--|
| Decision Score Person 1-5 (Risiko for r  | nislighold) |          |                         | Totalsum:                  | (NOK)                                  |  |  |
|                                          |             | Ingen i  | registrerte anmerkninge | r 724<br>Antall registrert | <b>724</b><br>Antall registrert: 1 stk |  |  |
| Lav risiko                               |             |          |                         | <u>Gå til eget misl</u>    | igholdsregister                        |  |  |
| Skatteligning                            |             |          |                         |                            |                                        |  |  |
|                                          | 2013 (NOK)  | Endring  | 2012 (NOK)              | Endring                    | 2011 (NOK)                             |  |  |
| Skatteklasse                             | 1E          |          | 1E                      |                            | 1E                                     |  |  |
| Alminnelig inntekt                       | 914 563     | 0% 🔙     | 914 563                 | 13% 📘                      | 810 620                                |  |  |
| Utlignet skatt                           | 326 520     | 0% 🔶     | 326 520                 | 5% 🍢                       | 310 530                                |  |  |
| Formue                                   | 486 630     | 0% 🔙     | 486 630                 | 38% 📑                      | 352 000                                |  |  |
| Beregnet brutto inntekt                  | 0           | 0% 🔙     | 0                       | 100% 🐔                     | 813 870                                |  |  |
| Næringsinteresser                        |             |          |                         |                            |                                        |  |  |
| Ingen næringsinteresser registrert       |             |          |                         |                            |                                        |  |  |

## Overvåking

Overvåking er en web-basert overvåkingstjeneste som gir deg viktig informasjon om dine kunder. Du får daglige tilbakemeldinger, per e-post, om endringer som skjer i foretakene du overvåker. overvåking. Dermed kan du gjøre grep for å unngå unødvendige kredittap.

| BISNODE<br>Org.nr: 97537                                                                                                    | <b>CREDIT A</b><br>74939, AS (A | <b>S</b><br>ksjeselskap) A | kti∨t           |                |                           | PDF              |               | Skriv u                |                                              | )vervåk firma                        |  |  |
|----------------------------------------------------------------------------------------------------|---------------------------------|----------------------------|-----------------|----------------|---------------------------|------------------|---------------|------------------------|----------------------------------------------|--------------------------------------|--|--|
| #= Foretaksinformasjon                                                                                                    |                                 |                            |                 |                |                           |                  |               |                        |                                              |                                      |  |  |
| Adresse     Langkaia 1 Vis på kart     Stiftelsedato     29.08.1995     Styreleder     JON ARTHUR SLORER       Postnr og sted     0150 Oslo     Registrert i Enhetsreg.     25.09.1995     Daglig leder     Daglig leder       Telefonnummer     22459200     Aksjekapital     760 000     Telefonnum     Telefonnum |                                 |                            |                 |                |                           |                  |               |                        |                                              | 2                                    |  |  |
| Kredittverdighet                                                                                                    | Regnskap & tall                 | Hendelser & histori        | kk Anmerkninger | Nøkkelpersoner | Bransje, a                | nsatte & eierfo  | orhold        | Løsøre                 | Eiendom                                      | MediaRisk                            |  |  |
| Kredittverdighet                                                                                                    | (Decision Score Fo              | retak)                     |                 |                |                           |                  | Kort          | om bedr                | iften                                        |                                      |  |  |
| Decision Score<br>(Konkursrisiko)                                                                                                    | Foretak 1-5<br>Høyeste          | Trend for De               | cision Score    | Vis            | : <u>Alle år</u> <u>3</u> | <u>år</u> 12 mnd | Oms<br>Drifts | etning 20<br>sresultat | 113:<br><b>233</b> 7<br>2013:<br><b>30</b> 1 | (NOK)<br>759 000<br>(NOK)<br>156 000 |  |  |

Når du velger Overvåking fra hovedmenyen kommer du automatisk inn på fanen **Endringer i** overvåkingsporteføljen.

- Velg start- og sluttdato i Fra- og til-feltene eller velge måned.
- Søk etter ett unikt foretaksnavn, org.nr. eller D-U-N-S nr.
- Huk av om du ønsker å se alle endringer som har vært i valgt periode eller velge noen spesifikke hendelser. Valgene kan lagres.

Du kan også legge foretak til overvåking mens du er inne i kredittrapporten.

| Bisnode F                                                                | oretak og person Ov                          | vervåk Analyser        | Løsøre E     | iendom                                                                             | DSF Cre                                                                                                    | editPro                                                | C<br>NOR                                                                                                    | <b>FeditEasy</b><br>ENG LOGGUT |
|--------------------------------------------------------------------------|----------------------------------------------|------------------------|--------------|------------------------------------------------------------------------------------|----------------------------------------------------------------------------------------------------|--------------------------------------------------------|----------------------------------------------------------------------------------------------------|--------------------------------|
| Endringer i o                                                            | vervåkingsporteføljen                        |                        | Min overvåki | ngsportefi                                                                         | ølje                                                                                                    | Legg                                                   | foretak til overvåk                                                                                                    | Innstillinger                  |
| ▲ Søk                                                                    |                                              |                        |              |                                                                                    |                                                                                                    |                                                        |                                                                                                    |                                |
| Sist oppdatert 29.04.2015<br>Fra:<br>29.04.2015<br>Org.nr:<br>Firmanavn: | Til:<br>29.04.2015<br>D-U-N-S:<br>Kommentar: | Måned:<br>Velg måned • |              | Velg end<br>Velg<br>Decis<br>Decis<br>Konk<br>Siettk<br>Decis<br>Decis<br>Beta     | dringer<br>alle<br>sion Sone Posit<br>sion Sone Nega<br>curs/tvangsoppl<br>et<br>sion Policy endr<br>sion Limit endrir<br>lingsanmerkning | iv endring<br>tiv endring<br>løst<br>ring<br>19<br>ger | <ul> <li>Kreditorvarsel meldt oppl</li> <li>Fusjon/Fisjon</li> <li>Endring styresammenset</li> <li>Endring styreleder</li> <li>Endring daglig leder</li> <li>Endring navn, juridisk</li> <li>Adresseendring</li> </ul> | øst<br>ning                    |
| SØK                                                                      |                                              |                        |              | <ul> <li>Pants</li> <li>Kred</li> <li>Revis</li> <li>Kred</li> <li>Kred</li> </ul> | stillelser/Frivillig<br>litorvarsel revis<br>sor fravalgt<br>litorvarsel leder<br>litorvarsel styre                                       | e<br>or fratrådt<br>fratrådt<br>t fratrådt             | <ul> <li>Nytt regnskap</li> <li>Endring i eksisterende re</li> <li>Kapitalnedsettelse/-forha</li> <li>Andre endringer</li> <li>Lagre valg</li> </ul>                                                                   | gnskap<br>yelse                |
| # A B C D E                                                              | FGHIJH                                       | KLMNO                  | PQR          | S T                                                                                | U V W                                                                                                    | X Y Z                                                  | ÆØÂ                                                                                                    | Eksporter til Excel            |
| Firma                                                                    |                                              |                        | Kommenta     | ar                                                                                 | Sone                                                                                                    | Hendelse                                               | er                                                                                                    | Dato                           |
| Bananer AS                                                               |                                              |                        | 1            |                                                                                    | 2 4                                                                                                    | Betalings                                              | anmerkninger, endring i a                                                                                                    | ntall 29.04.2015               |

### Følgende endringer du kan få tilsendt på e-post:

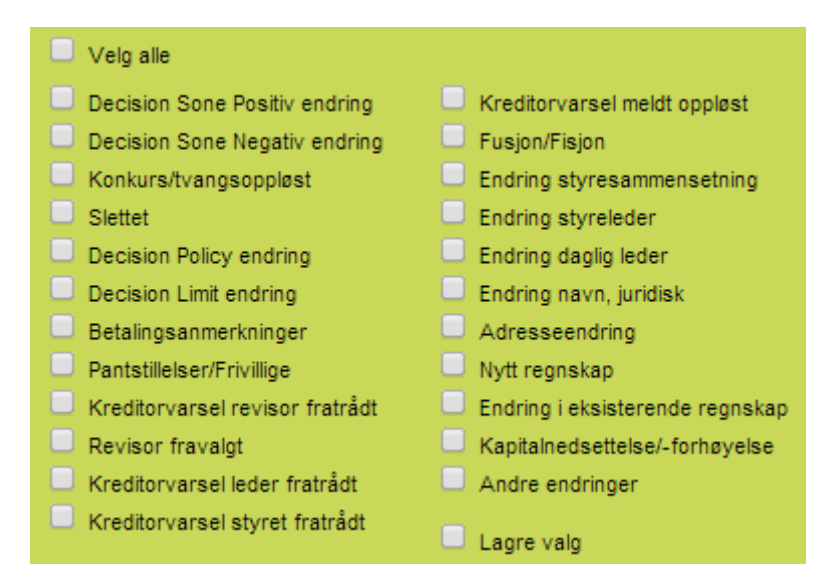

Eksempel på endringsrapport inne på tjenesten:

| #<br>[5 | A B C D E F G H I J K L M N                 | 0 | PQR      | S | T U<br>Totalt ar | V W  | X Y Z Æ Ø Å                                                | oorter til Excel<br>1 ▼ neste > |
|---------|---------------------------------------------|---|----------|---|------------------|------|------------------------------------------------------------|---------------------------------|
|         | Firma                                       |   | Kommenta | r |                  | Sone | Hendelser                                                  | Dato                            |
|         | Andnxn AS<br>org.nr:<br>D-U-N-S:            | Ū |          |   | 2                | 4    | Betalingsanmerkninger, endring i antall<br>9 => 8          | 29.04.2015                      |
|         | Nnkjk AS<br>Org.nr:<br>D-U-N-S:             | Ō |          |   | 2                | 5    | Betalingsanmerkninger, endring i beløp<br>691734 => 760827 | 29.04.2015                      |
| ÷       | Hncain AS<br><sup>Org.nr:</sup><br>D-U-N-S: | Ū |          |   | 2                | 0    | Betalingsanmerkninger, endring i antall<br>2 => 0          | 29.04.2015                      |
| ÷       | LonnInfn AS<br>Org.nr:<br>D-U-N-S:          | Ō | DEC TEST |   | 2                | 5    | Betalingsanmerkninger, endring i antall<br>5 => 4          | 29.04.2015                      |

Endringsrapporten kan eksporteres til Excel.

## Eiendom

Under fanen **Eiendom** kan du søke på fast eiendom eller borettsandeler som tilhører et foretak eller en person. Du kan søke på org.nr./fødselsnr. eller gjøre et matrikkelsøk, navnesøk, eiendomssøk, adressesøk eller dokumentsøk.

| Bisnode                                                                                                    | Foretak og pe                                                   | rson Overvåk                                 | Analyser                      | Løsøre                  | Eiendom DSI                                   | - CreditPro       |                           | CreditEasy     |  |  |
|----------------------------------------------------------------------------------------------------|-----------------------------------------------------------------|----------------------------------------------|-------------------------------|-------------------------|-----------------------------------------------|-------------------|---------------------------|----------------|--|--|
| •                                                                                                    |                                                                 |                                              |                               |                         |                                               |                   | NO                        | R ENG LOGG UT  |  |  |
| Eiendomssø                                                                                                    | øk (Norge)                                                      | )                                            |                               |                         |                                               |                   |                           |                |  |  |
| Dette er en tjeneste b<br>Hvert produkt prises e                                                                                                    | asert på informasj<br>enkeltvis og fakture                      | on fra Norsk Eiend<br>res i tillegg til ordi | lomsinformas<br>nære kreditts | sjon.<br>søk.           |                                               | ern resultater og | innhold i alle skjema 🏾 📆 | PDF            |  |  |
| Matrikkelsøk                                                                                                    | Navnesøk                                                        | Eiendomssøk                                  | Adresse                       | esøk                    | Dokumentsøk                                   | Pantebok          | Grunnboksutskrift         | Borettsandeler |  |  |
| Fødselsnummer/                                                                                                    | Organisasjonsnum                                                | imer: *                                      |                               |                         |                                               |                   |                           |                |  |  |
| Kommunenavn:                                                                                                    |                                                                 |                                              | Velg komm                     | une                     |                                               | •                 |                           |                |  |  |
| Kommunenumme                                                                                                    | er:                                                             |                                              |                               |                         |                                               |                   |                           |                |  |  |
| * Feltet er påkrev                                                                                                    | d                                                               |                                              |                               |                         |                                               |                   |                           |                |  |  |
| Eiendomssøk<br>Gir oversikt ove<br>hjemmelshaver                                                                                                    | : (ED01119001)<br>er alle eiendommer<br>r eller fester til eien | en person eller et<br>idommen, eiendon       | foretak eier<br>nstype og nø  | i Norge. I<br>eringsgru | tillegg til matrikkel f<br>ppe for eiendommen | år du opplyst an  | delsbrøk, om vedkommend   | le er          |  |  |
| Søk etter leieavtale(r) (ED11114000)<br>Gir oversikt over alle tinglyste leieavtaler en person eller et foretak har knyttet til fast eiendom i Norge. I tillegg til dokumentets dagbokår/dagboknummer får<br>du opplysning om hvilken eiendom dokumentet er tinglyst. |                                                                 |                                              |                               |                         |                                               |                   |                           |                |  |  |
| SØK                                                                                                    |                                                                 |                                              |                               |                         |                                               |                   |                           |                |  |  |

### Løsøre

Under fanen **Løsøre** kan du søke i Løsøreregisteret på foretak eller personer. Du kan søke på organisasjonsnummer, fødselsnummer, registreringsnummer eller dagboknummer.

| Bisnode                                  | Foretak og person                     | Overvåk      | Analyser Løsøre Eiendom                 | DSF | CreditPro | CreditEasy<br>NOR ENG LOGGUT |  |  |  |  |
|------------------------------------------|---------------------------------------|--------------|-----------------------------------------|-----|-----------|------------------------------|--|--|--|--|
| Søk i løsøre (Norge)                     |                                       |              |                                         |     |           |                              |  |  |  |  |
| Løsøreregisteret                         |                                       |              |                                         |     |           |                              |  |  |  |  |
| Søk i Løsøreregister<br>Registreringsnum | et er en ekstern tjeneste<br>mer: SØK | e som faktur | reres i tillegg til ordinære kredittsøk |     |           |                              |  |  |  |  |
| Org. nummer:                             |                                       |              |                                         |     |           |                              |  |  |  |  |
| Fødselsnummer:                           |                                       |              |                                         |     |           |                              |  |  |  |  |
| Dagboknummer:                            |                                       |              |                                         |     |           |                              |  |  |  |  |

Løsøreregisteret er et tinglysingsregister for rettigheter og pant i løsøre. En tinglysing medfører at rettigheten eller pantet blir registrert som heftelse på personen eller foretaket som pantekravet er rettet mot. Tinglysingen gir rettsvern ovenfor kreditorer.

Dersom pantegjenstanden er en registrert motorvogn, knyttes heftelsen til bilens registreringsnummer. Foruten motorvogner kan det tinglyses pant i anleggsmaskiner, varelagre, redskaper og besetninger i landbruket m.m. Tinglysinger er offentlige.

## Nordiske og internasjonale søk, MediaRisk og Nordic Business Key

I hovedmenyen finner du **CreditPro** som inneholder «Single Sign On»-tilganger til nordiske og internasjonale foretakssøk, risikonyheter og nordisk overvåking (NBK).

| Bisnode                                                                                                    | Foretak og person   | Overvåk Anal | vser Løsøre | Eiendom | DSF CreditPro | CreditEasy      |  |
|----------------------------------------------------------------------------------------------------|---------------------|--------------|-------------|---------|---------------|-----------------|--|
|                                                                                                    |                     |              |             |         |               | NOR ENG LOGG UT |  |
|                                                                                                    |                     |              |             |         |               |                 |  |
| CreditPro                                                                                                    |                     |              |             |         |               |                 |  |
| Nordiske søk                                                                                                    |                     |              |             |         |               |                 |  |
| Bestill svenske, danske og finske foretaksrapporter.                                                                 |                     |              |             |         |               |                 |  |
| Gå til no                                                                                                    | ordiske søk         |              |             |         |               |                 |  |
|                                                                                                    |                     |              |             |         |               |                 |  |
| Internasjonale søk                                                                                                   |                     |              |             |         |               |                 |  |
| Bestill kredittrapport                                                                                               | er fra hele verden. |              |             |         |               |                 |  |
| Gå til inter                                                                                                    | nasjonale søk       |              |             |         |               |                 |  |
|                                                                                                    |                     |              |             |         |               |                 |  |
| MediaRisk                                                                                                    |                     |              |             |         |               |                 |  |
| Søk ubegrenset på media- og risikonyheter eller få de inkludert i dine kredittrapporter! 24 timers oppdatering.      |                     |              |             |         |               |                 |  |
| Gå til I                                                                                                    | MediaRisk           |              |             |         |               |                 |  |
|                                                                                                    |                     |              |             |         |               |                 |  |
| NBK Nordic Business Key                                                                                              |                     |              |             |         |               |                 |  |
| Vårt selekteringsverktøy for deg som enkelt og raskt vil finne nye, lønnsomme kunder i din målgruppe, i hele Norden. |                     |              |             |         |               |                 |  |
| Gå                                                                                                    | til NBK             |              |             |         |               |                 |  |
|                                                                                                    |                     |              |             |         |               |                 |  |

### Hengelås

Menyvalg merket med hengelås krever tilgang. Vennligst kontakt vår kundeservice eller din kontaktperson hos D&B dersom du ønsker tilgang.

Du treffer D&B kundeservice på telefonnummer: 22 45 93 34 eller e-post: <u>ksb.no@dnb.com</u> åpningstid kl. 08:00-16:00.